# 阿里云 云数据库 MySQL 版

# RDS for MariaDB TX 快速入门

文档版本: 20190417

为了无法计算的价值 | [-] 阿里云

### <u>法律声明</u>

阿里云提醒您在阅读或使用本文档之前仔细阅读、充分理解本法律声明各条款的内容。如果您阅读 或使用本文档,您的阅读或使用行为将被视为对本声明全部内容的认可。

- 您应当通过阿里云网站或阿里云提供的其他授权通道下载、获取本文档,且仅能用于自身的合法 合规的业务活动。本文档的内容视为阿里云的保密信息,您应当严格遵守保密义务;未经阿里云 事先书面同意,您不得向任何第三方披露本手册内容或提供给任何第三方使用。
- 未经阿里云事先书面许可,任何单位、公司或个人不得擅自摘抄、翻译、复制本文档内容的部分 或全部,不得以任何方式或途径进行传播和宣传。
- 3. 由于产品版本升级、调整或其他原因,本文档内容有可能变更。阿里云保留在没有任何通知或者 提示下对本文档的内容进行修改的权利,并在阿里云授权通道中不时发布更新后的用户文档。您 应当实时关注用户文档的版本变更并通过阿里云授权渠道下载、获取最新版的用户文档。
- 4. 本文档仅作为用户使用阿里云产品及服务的参考性指引,阿里云以产品及服务的"现状"、"有缺陷"和"当前功能"的状态提供本文档。阿里云在现有技术的基础上尽最大努力提供相应的介绍及操作指引,但阿里云在此明确声明对本文档内容的准确性、完整性、适用性、可靠性等不作任何明示或暗示的保证。任何单位、公司或个人因为下载、使用或信赖本文档而发生任何差错或经济损失的,阿里云不承担任何法律责任。在任何情况下,阿里云均不对任何间接性、后果性、惩戒性、偶然性、特殊性或刑罚性的损害,包括用户使用或信赖本文档而遭受的利润损失,承担责任(即使阿里云已被告知该等损失的可能性)。
- 5. 阿里云网站上所有内容,包括但不限于著作、产品、图片、档案、资讯、资料、网站架构、网站画面的安排、网页设计,均由阿里云和/或其关联公司依法拥有其知识产权,包括但不限于商标权、专利权、著作权、商业秘密等。非经阿里云和/或其关联公司书面同意,任何人不得擅自使用、修改、复制、公开传播、改变、散布、发行或公开发表阿里云网站、产品程序或内容。此外,未经阿里云事先书面同意,任何人不得为了任何营销、广告、促销或其他目的使用、公布或复制阿里云的名称(包括但不限于单独为或以组合形式包含"阿里云"、Aliyun"、"万网"等阿里云和/或其关联公司品牌,上述品牌的附属标志及图案或任何类似公司名称、商号、商标、产品或服务名称、域名、图案标示、标志、标识或通过特定描述使第三方能够识别阿里云和/或其关联公司)。
- 6. 如若发现本文档存在任何错误,请与阿里云取得直接联系。

# 通用约定

| 格式            | 说明                                    | 样例                                                                  |  |  |
|---------------|---------------------------------------|---------------------------------------------------------------------|--|--|
| •             | 该类警示信息将导致系统重大变更甚至<br>故障,或者导致人身伤害等结果。  | 禁止:<br>重置操作将丢失用户配置数据。                                               |  |  |
| A             | 该类警示信息可能导致系统重大变更甚<br>至故障,或者导致人身伤害等结果。 | <ul><li>     警告:     重启操作将导致业务中断,恢复业务所需     时间约10分钟。     </li></ul> |  |  |
| Ê             | 用于补充说明、最佳实践、窍门等,不<br>是用户必须了解的内容。      | 道 说明:<br>您也可以通过按Ctrl + A选中全部文件。                                     |  |  |
| >             | 多级菜单递进。                               | 设置 > 网络 > 设置网络类型                                                    |  |  |
| 粗体            | 表示按键、菜单、页面名称等UI元素。                    | 单击 确定。                                                              |  |  |
| courier<br>字体 | 命令。                                   | 执行 cd /d C:/windows 命令,进<br>入Windows系统文件夹。                          |  |  |
| ##            | 表示参数、变量。                              | bae log listinstanceid<br>Instance_ID                               |  |  |
| []或者[a b<br>] | 表示可选项,至多选择一个。                         | ipconfig[-all -t]                                                   |  |  |
|               | 表示必选项,至多选择一个。                         | <pre>swich {stand   slave}</pre>                                    |  |  |

# 目录

| 法律声明                  | I  |
|-----------------------|----|
| 通用约定                  | I  |
| 1 初始化配置               | 1  |
| 2 使用限制                | 2  |
| 3 使用流程                | 3  |
| 4 创建RDS for MariaDB实例 | 4  |
| 5 初始化配置               | 7  |
| 5.1 设置白名单             | 7  |
| 5.2 申请外网地址            | 13 |
| 5.3 创建账号和数据库          | 15 |
| 6 连接实例                | 22 |

# 1初始化配置

# 2 使用限制

为保障实例的稳定及安全,云数据库MariaDB版有部分使用上的约束,详情如下表所示。

| 操作          | 使用约束                                                                                                    |
|-------------|----------------------------------------------------------------------------------------------------|
| 修改实例参数设置    | 大部分实例参数可以使用RDS管理控制台或API进行修改,同时出于安全和稳定性考虑,部分参数不支持修改,具体请参见设置参数。                                                                            |
| 数据库的root权限  | 不提供root或者sa权限。                                                                                                    |
| 数据库备份       | <ul> <li>可使用命令行或图形界面进行逻辑备份。</li> <li>・ 仅限通过RDS管理控制台或API进行物理备份。</li> </ul>                                                                |
| 数据库还原       | <ul> <li>可使用命令行或图形界面进行逻辑数据还原。</li> <li>仅限通过RDS管理控制台或API进行物理还原。</li> </ul>                                                                |
| MariaDB存储引擎 | <ul> <li>目前支持InnoDB和MyRocks两种引擎。</li> <li>出于性能和安全性考虑,建议尽量采用InnoDB存储引擎。</li> <li>不支持Memory引擎。Memory引擎的表将会自动转换成InnoDB引<br/>擎的表。</li> </ul> |
| 搭建数据库复制     | 提供主备复制架构,其中的备(slave)实例不对用户开放,用户应用不<br>能直接访问。                                                                                             |
| 重启RDS实例     | 必须通过RDS控制台或API重启实例。                                                                                                    |

# 3 使用流程

文档目的

快速入门旨在介绍如何创建RDS实例、进行基本设置以及连接实例数据库,使用户能够了解从购买 RDS实例到开始使用实例的流程。

快速入门流程图

若您初次使用阿里云RDS,请先了解<mark>阿里云RDS使用限制</mark>。

通常,从新购实例到可以开始使用实例,您需要完成如下操作。

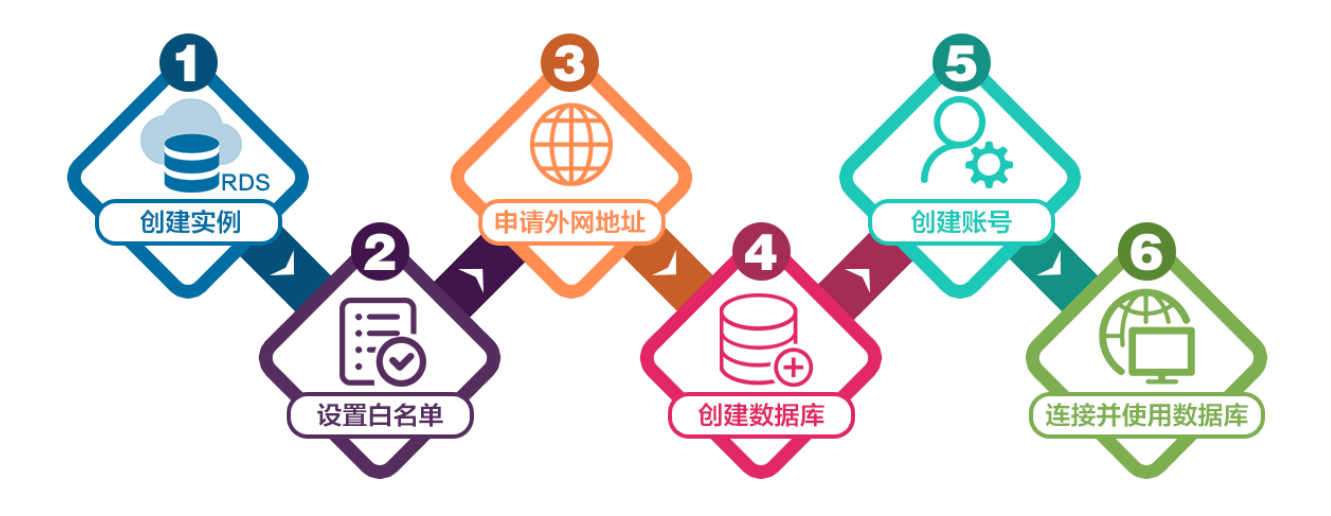

# 4 创建RDS for MariaDB实例

您可以通过阿里云RDS管理控制台或API创建RDS实例。关于实例计费说明,请参见计费方式。 本文将介绍在RDS管理控制台上创建实例的步骤,关于如何通过API创建实例,请参见创建RDS实

例。

前提条件

· 已注册阿里云账号。具体操作请参见<u>注册阿里云账号</u>。

・若您要创建按时付费的实例,请确保您的阿里云账号的余额大于等于100元。

#### 注意事项

- · 包年包月实例无法转为按量付费实例。
- ·按量付费实例可以转为包年包月实例,请参见按量付费转包年包月。
- ·同一个主账号,最多可以创建30个按量付费的RDS实例。如需提高此限额,请提交工单申请。

操作步骤

- 1. 登录RDS管理控制台。
- 2. 在实例列表页面,单击创建实例。
- 3. 选择计费方式。
  - ・按量付费:属于后付费,即按小时扣费。适合短期需求,用完可立即释放实例,节省费用。
  - · 包年包月: 属于预付费,即在新建实例时需要支付费用。适合长期需求,价格比按量付费更 实惠,且购买时长越长,折扣越多。
- 4. 设置以下参数:

| 参数    | 说明                                                                                                    |
|-------|----------------------------------------------------------------------------------------------------|
| 地域    | 实例所在的地理位置。购买后无法更换地域。                                                                                                    |
|       | <ul> <li>请根据目标用户所在的地理位置就近选择地域,提升用户访问速度。</li> <li>请确保RDS实例与需要连接的ECS实例创建于同一个地域,否则它们无法通过内网互通,只能通过外网互通,无法发挥最佳性能。</li> </ul>     |
| 可用区   | 可用区是地域中的一个独立物理区域,不同可用区之间没有实质性区别。<br>您可以选择将RDS实例的主备节点创建在同一可用区或不同可用区。                                                         |
| 数据库类型 | <ul> <li>即数据库引擎的类型: MySQL、SQL Server、PostgreSQL、PPAS和<br/>MariaDB。此处选择MariaDB。</li> <li>不同地域支持的数据库类型不同,请以实际界面为准。</li> </ul> |
| 版本    | 指MariaDB的版本。RDS for MariaDB支持的版本为10.3。                                                                                      |

| 参数   | 说明                                                                                                    |  |  |  |  |  |  |  |
|------|----------------------------------------------------------------------------------------------------|--|--|--|--|--|--|--|
| 系列   | 目前RDS for MariaDB支持高可用版。高可用版包括一个主节点和一个备<br>节点,即经典的高可用架构。关于各个系列的详细介绍,请参见 <mark>产品系列概</mark><br>述 <sup>。</sup>                                           |  |  |  |  |  |  |  |
| 存储类型 | 目前RDS for MariaDB支持SSD云盘。关于存储类型的详细介绍,请参<br>见 <mark>存储类型</mark> 。                                                                                       |  |  |  |  |  |  |  |
| 网络类型 | 无需选择。目前MariaDB仅支持专有网络。<br>专有网络也称为VPC(Virtual Private Cloud),是一种隔离的网络环<br>境,安全性和性能均高于传统的经典网络,详情请参见 <mark>创建默认专有网络和</mark><br>交换机 <sup>。</sup>           |  |  |  |  |  |  |  |
|      | 说明:<br>请确保RDS实例与需要连接的ECS实例网络类型一致,否则它们无法通过<br>内网互通。                                                                                                    |  |  |  |  |  |  |  |
| 规格   | 每种规格都有对应的CPU核数、内存、最大连接数和最大IOPS。具体请参见 <mark>实例规格表</mark> 。<br>RDS实例有以下规格族:                                                                              |  |  |  |  |  |  |  |
|      | <ul> <li>通用型:独享被分配的内存和I/O资源,与同一服务器上的其他通用型实例共享CPU和存储资源。</li> <li>独享型:独享被分配的CPU、内存、存储和I/O资源。</li> <li>独占物理机型:是独享型的顶配,独占整台服务器的CPU、内存、存储和I/O资源。</li> </ul> |  |  |  |  |  |  |  |
|      | 例如,8核32GB是通用型实例规格,8核32GB(独享套餐)是独享型实例<br>规格,30核220GB(独占主机)是独占物理机型实例规格。                                                                                  |  |  |  |  |  |  |  |
| 存储空间 | 该存储空间包括数据空间、系统文件空间、Binlog文件空间和事务文件空间。                                                                                                    |  |  |  |  |  |  |  |

5. 设置购买时长(仅针对包年包月实例)和实例数量,然后单击右侧的立即购买。

# **送**] 说明:

对于包年包月实例,您也可以单击加入购物车将实例加入到购物车中,最后单击购物车进行结 算。

6. 在订单确认页面,勾选关系型数据库RDS服务条款,根据提示完成支付。

#### 下一步

在控制台左上角,选择实例所在的地域即可查看到刚刚创建的实例。

| (-)     | 管理控制台                        | 🍋 华东1(杭州) 🔺               |                              |               |                    |            |                               |                 |
|---------|------------------------------|---------------------------|------------------------------|---------------|--------------------|------------|-------------------------------|-----------------|
|         | 云数据库RDS                      | 亚太<br>2011 (青岛)           | 欧洲与美洲<br>¥¥ 英国(伦敦)           | ))声,有机会收获50元; | 无门槛产品代金券。立即        | 即点击进入!>    |                               |                 |
| ■<br>•• | 实例列表                         | 🍓 华北2(北京)<br>📒 华北3(张家口)   | 📰 美国 ( 硅谷 )<br>📰 美国 ( 弗吉尼亚 ) |               |                    |            |                               |                 |
| •       | <mark>回收站(1)</mark><br>待处理事件 | 🍋 华北5(呼和浩特)<br>🍋 华东1(杭州)  | 📕 德国(法兰克福)<br>中东与印度          | 搜索            | ₹<br>● <b>●</b> 标签 |            |                               |                 |
| ×       | 历史事件                         | 🍋 华东2(上海)<br>🛀 华南1(深圳)    | ▶ 「                          | 运行状态(全部) 👻    | 创建时间               | 实例类型(全部) 🔻 | 数据库类型(全部) ▼                   | 所在可用区           |
| *       |                              | 😬 香港<br>🥌 新加坡             |                              | 运行中           | 2019-01-07 14:22   | 常规实例       | PostgreSQL 10.0               | 华东1(杭州)<br>可用区H |
| ୍ଷ<br>ଓ |                              | 🎦 澳大利亚(悉尼)<br>🟭 马来西亚(吉隆坡) |                              | 运行中           | 2018-12-25 14:18   | 只读实例       | SQL Server 2017 <u>企业</u> 集群版 | 华东1(杭州)<br>可用区G |
| •       |                              | 💻 印度尼西亚(雅加达)<br>• 日本(东京)  |                              | 运行中           | 2018-12-20 14:36   | 常规实例       | MySQL 5.7                     | 华东1(杭州)<br>可用区F |
|         |                              | •                         |                              | 运行中           | 2018-12-18 16:10   | 常规实例       | MySQL 5.6                     | 华东1(杭州)<br>可用区F |

创建实例后,您需要<sub>设置白名单</sub>和创建账号,如果是通过外网连接,还需要申请外网地址。然后就 可以<mark>连接实例</mark>。

如果连接实例失败,请参见为什么无法连接<sup>RDS#</sup>

### 5 初始化配置

### 5.1 设置白名单

创建RDS实例后,您需要设置RDS实例的白名单,以允许外部设备访问该RDS实例。默认的白名单 只包含默认IP地址127.0.0.1,表示任何设备均无法访问该RDS实例。

设置白名单包括两种操作:

· 设置IP名单:添加IP地址,使这些IP地址可以访问该RDS实例。

· 设置ECS安全组:添加ECS安全组,使ECS安全组内的ECS实例可以访问该RDS实例。

白名单可以让RDS实例得到高级别的访问安全保护,建议您定期维护白名单。设置白名单不会影响 RDS实例的正常运行。

#### 设置IP白名单

注意事项

- ·默认的IP白名单分组只能被修改或清空,不能被删除。
- · 设置白名单之前,您需要确认实例处于哪种网络隔离模式,根据模式查看相应的操作步骤。

| 数据库管理    | L | 白名单设置         | SQL审计    | SSL        |                          |            |                |              |
|----------|---|---------------|----------|------------|--------------------------|------------|----------------|--------------|
| 数据库连接    |   | 网络隔离模式:7      | 高安全白名单模  | 试。以下自      | 8名单明确区分经典网络及专有网络。        |            |                | ➡添加白名单分组 🛛 🖉 |
| 数据库代理    | L | — ali_dms_gro | up 专有网络  |            |                          |            |                | 修改 删除        |
| 监控与报警    | L |               |          |            | 214.001                  |            |                |              |
| 数据安全性    |   | — default 经典  | 网络       |            |                          |            |                | 修改 清空        |
| 服务可用性    | Ē | 127.0.0.1     |          |            |                          |            |                |              |
| 日志管理     | L |               |          |            |                          |            |                |              |
| 性能优化     | L | - default 专有  | 网络       |            |                          |            |                | 修改 清空        |
| CloudDBA | L |               |          |            |                          |            |                |              |
|          |   |               |          |            |                          |            |                |              |
| 数据库管理    |   | 白名单设置         | SQL审计    | SSL        |                          |            |                |              |
| 数据库连接    |   | 网络隔离模式:通      | 拥白名单模式。  | 以下白名       | 单不区分经典网络及专有网络。           |            | 切换高安全白名单模式(推荐) | ➡添加白名单分组     |
| 数据库代理    |   | - default     |          |            |                          |            |                | 修改 清空        |
| 监控与报警    |   | 127.0.0.1     |          |            |                          |            |                |              |
| 数据安全性    | - | 注:RDS IP白名单   | 设计支持IP段处 | QX.X.X.X/X | 的配置,设置为127.0.0.1代表禁止所有地址 | 访问。白名单设置说明 |                |              |
| 服务可用性    | - | 安全组           |          |            |                          |            |                |              |

### ▋ 说明:

RDS for MariaDB实例所处的内网只支持专有网络。

高安全白名单模式操作步骤

1. 登录RDS管理控制台。

#### 2. 在页面左上角,选择实例所在地域。

| 6)       | 管理控制台   | 🏭 华东1(杭州) 🔺                                    |                         |              |                  |            |                       |                 |
|----------|---------|------------------------------------------------|-------------------------|--------------|------------------|------------|-----------------------|-----------------|
|          | 云数据库RDS | 亚太<br>🃒 华北1 ( 青岛 )                             | 欧洲与美洲<br>学长英国(伦敦)       | 3声,有机会收获50元7 | 门槛产品代金券。立即       | □点击进入!>    |                       |                 |
| •        | 实例列表    | 🍋 华北2 (北京)<br>🍋 华北3 (张家日)                      | 📰 美国(硅谷)<br>📰 美国(弗吉尼亚)  |              |                  |            |                       |                 |
| 4)<br>() | 待处理事件   | <ul> <li></li></ul>                            | ➡ 德国(法兰克福) 中东与印度        | 搜索           | ♥标签              |            |                       |                 |
| ×        | 历史事件    | ·····································          | ┣━ 阿联酋(迪拜)<br>➡━ 印度(孟买) | 运行状态(全部) 👻   | 创建时间             | 实例类型(全部) 🔻 | 数据库类型(全部) ▼           | 所在可用区           |
| *        |         | 🍓 香港                                           |                         | 运行中          | 2019-01-07 14:22 | 常规实例       | PostgreSQL 10.0       | 华东1(杭州)<br>可用区H |
| 9)<br>(* |         | 🎦 澳大利亚(悉尼)<br>💴 马来西亚(吉隆坡)                      |                         | 运行中          | 2018-12-25 14:18 | 只读实例       | SQL Server 2017 企业集群版 | 华东1(杭州)<br>可用区G |
| •        |         | <ul> <li>印度尼西亚(雅加达)</li> <li>日本(东京)</li> </ul> |                         | 运行中          | 2018-12-20 14:36 | 常规实例       | MySQL 5.7             | 华东1(杭州)<br>可用区F |
|          |         |                                                | -                       | 运行中          | 2018-12-18 16:10 | 常规实例       | MySQL 5.6             | 华东1(杭州)<br>可用区F |

- 3. 找到目标实例,单击实例ID。
- 4. 在左侧导航栏中选择数据安全性。
- 5. 在白名单设置页面中,根据以下连接类型进行后续操作。
  - ·专有网络下的ECS实例连接到RDS实例:单击default 专有网络分组右侧的修改。
  - · 经典网络下的ECS实例连接到RDS实例:由于MariaDB实例不支持经典网络,您可以为ECS实例申请公网地址,并参考下面外网的实例或主机连接到RDS实例。
  - ·外网的实例或主机连接到RDS实例:单击default 经典网络分组右侧的修改。

#### 📕 说明:

- · 若需要ECS实例通过专有网络地址连接到RDS,请确保两者处于同一地域内,且网络类型相同,否则设置了白名单也无法连接成功。
- ・ 您也可以单击添加白名单分组新建自定义分组,根据连接类型选择专有网络或经典网络及 外网地址。

| ¥木信自 ▲ | 白名单设置        | SQL审计   | SSL      |                |          |         |              |
|--------|--------------|---------|----------|----------------|----------|---------|--------------|
| 账号管理   | 网络隔离模式:?     | 高安全白名单模 | 试。以下白名单明 | 明确区分经典网络及专有网络。 |          |         | +添加白名单分组 🛛 🖉 |
| 数据库管理  | — default 经典 | 网络      |          |                |          |         | 修改 清空        |
| 数据库连接  | 127.0.0.1    |         |          |                |          |         |              |
| 数据库代理  | — default 专有 | 网络      |          |                |          |         | 修改 清空        |
| 监控与报警  | 100.000      |         |          | 1.000          | 10.00742 | 100.007 |              |
|        |              |         |          |                |          |         |              |

- 6. 在弹出的对话框中,填写需要访问该实例的IP地址或IP段,然后单击确定。
  - ·若填写IP段,如10.10.10.0/24,则表示10.10.10.X的IP地址都可以访问该RDS实例。
  - · 若您需要添加多个IP地址或IP段,请用英文逗号隔开(逗号前后都不能有空格),例如192. 168.0.1,172.16.213.9。
  - ・ 単击加载ECS内网IP后,将显示您当前阿里云账号下所有ECS实例的IP地址,可快速添 加ECS内网IP地址到白名单中。

### 🗐 说明:

当您在default分组中添加新的IP地址或IP段后,默认地址127.0.0.1会被自动删除。

| 修改白名单分组         |                                                                                                    | $\times$ |
|-----------------|----------------------------------------------------------------------------------------------------|----------|
| 网络隔离模式:         | ◉ 专有网络 ◎ 经典网络 及 外网地址                                                                                                    |          |
| 分组名称 <b>*</b> : | default                                                                                                    |          |
| 组内白名单*:         | 127.0.0.1                                                                                                    |          |
|                 |                                                                                                    |          |
|                 | 加载ECS内网IP 还可添加999个白名单                                                                                                    |          |
|                 | 指定IP地址:192.168.0.1 允许192.168.0.1的IP地址访问RDS<br>指定IP段:192.168.0.0/24 允许从192.168.0.1到192.168.0.255<br>的IP地址访问RDS<br>多个IP设置,用英文逗号隔开,如192.168.0.1,192.168.0.0/24<br>如何定位本地IP |          |
|                 | 新白名单将于1分钟后生效                                                                                                    |          |
|                 | 确定                                                                                                    | 取消       |

#### 通用白名单模式操作步骤

1. 登录RDS管理控制台。

#### 2. 在页面左上角,选择实例所在地域。

| Θ          | 管理控制台           | 🏭 华东1(杭州) ▲                         |                                                 |               |                  |            |                       |                 |
|------------|-----------------|-------------------------------------|-------------------------------------------------|---------------|------------------|------------|-----------------------|-----------------|
|            | 云数据库RDS         | 亚大<br>🎦 华北1 ( 青岛 )                  | 欧洲与美洲<br>¥¥ 英国(伦敦)                              | ))声,有机会收获50元) | 无门槛产品代金券。立即      | 叩点击进入!>    |                       |                 |
|            | 实例列表            | 🎦 华北2 (北京)<br>🎦 华北3 (张家日)           | 📑 美国 ( 硅谷 )<br>📑 美国 ( 弗吉尼亚 )                    |               |                  |            |                       |                 |
| <b>e</b> 5 | 回收站(1)<br>待处理事件 | 🥶 华北5(呼和浩特)<br>🍋 华东1(杭州)            | 📕 德国(法兰克福)                                      | 搜索            | ● ●标签            |            |                       |                 |
| ×          | 历史事件            | 🍋 华东2(上海)<br>🎦 华南1(深圳)              | <ul> <li>■ 阿联酋(迪拜)</li> <li>■ 印度(孟买)</li> </ul> | 运行状态(全部) 🔻    | 创建时间             | 实例类型(全部) ▼ | 数据库类型(全部) ▼           | 所在可用区           |
| *          |                 | <ul> <li>香港</li> <li>新加坡</li> </ul> |                                                 | 运行中           | 2019-01-07 14:22 | 常规实例       | PostgreSQL 10.0       | 华东1(杭州)<br>可用区H |
| উ          |                 | 🎌 澳大利亚(悉尼)<br>💴 马来西亚(吉隆坡)           |                                                 | 运行中           | 2018-12-25 14:18 | 只读实例       | SQL Server 2017 企业集群版 | 华东1(杭州)<br>可用区G |
| •          |                 | 💻 印度尼西亚 ( 雅加达 )<br>💿 日本 ( 东京 )      |                                                 | 运行中           | 2018-12-20 14:36 | 常规实例       | MySQL 5.7             | 华东1(杭州)<br>可用区F |
|            |                 |                                     |                                                 | 运行中           | 2018-12-18 16:10 | 常规实例       | MySQL 5.6             | 华东1(杭州)<br>可用区F |

- 3. 找到目标实例,单击实例ID。
- 4. 在左侧导航栏中选择数据安全性。
- 5. 在白名单设置页面中,单击default白名单分组中的修改,如下图所示。

| 道<br>造<br>進<br>〕<br>〕 | 兑明:<br>以单击注 | 忝加日 | 自名闻 | 单分组新建自定义分组。 |
|-----------------------|-------------|-----|-----|-------------|
| 白名单设置                 | SQL审计       | SSL | TDE | +添加白名单分组 ❷  |

- 6. 在修改白名单分组对话框中,填写需要访问该实例的IP地址或 IP 段,然后单击确定。
  - ·若填写IP段,如10.10.10.0/24,则表示10.10.10.X的IP地址都可以访问该RDS实例。
  - ・若您需要添加多个IP地址或IP段,请用英文逗号隔开(逗号前后都不能有空格),例如192. 168.0.1,172.16.213.9。
  - ・単击加载ECS内网IP后,将显示您当前阿里云账号下所有ECS实例的IP地址,可快速添 加ECS内网IP地址到白名单中。

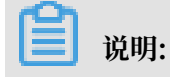

- default

127.0.0.1

修改清空

#### 当您在default分组中添加新的IP地址或IP段后,默认地址127.0.0.1会被自动删除。

| 修改白名单分组                      |                                                                                                    | $\times$ |
|------------------------------|----------------------------------------------------------------------------------------------------|----------|
| 网络隔离模式:<br>分组名称*:<br>组内白名单*: | <ul> <li>● 专有网络</li> <li>● 经典网络及外网地址</li> <li>default</li> <li>127.0.0.1</li> </ul>                                              |          |
|                              | //<br>加载ECS内网IP<br>指定IP地址:192.168.0.1 允许192.168.0.1的IP地址访问RDS<br>指定IP段:192.168.0.0/24 允许从192.168.0.1到192.168.0.255<br>的IP地址访问RDS |          |
|                              | 多个IP设置,用英文逗号隔开,如192.168.0.1,192.168.0.0/24<br>如何定位本地IP<br>新白名单将于1分钟后生效                                                           |          |
|                              |                                                                                                    | 当        |

#### 常见错误案例

- ・由于数据安全性 > 白名单设置中只有默认地址127.0.0.1。该地址表示不允许任何设备访 问RDS实例。因此需在白名单中添加对端的IP地址。
- ・ 白名单设置成了0.0.0.0, 正确格式为0.0.0.0/0。

说明:

0.0.0.0/0表示允许任何设备访问RDS实例,请谨慎使用。

·如果开启了高安全白名单模式,需进行如下检查:

- 如果使用的是专有网络的内网连接地址,请确保ECS内网IP地址添加到了专有网络的分组。
- 如果使用*ClassicLink*访问RDS的专有网络地址,请确保ECS内网IP地址添加到了default专有网络分组。
- 如果通过公网连接,请确保设备公网IP地址添加到了经典网络的分组(专有网络的分组不适 用于公网)。

- ·您在白名单中添加的设备公网IP地址可能并非设备真正的出口IP地址。原因如下:
  - 公网IP地址不固定,可能会变动。
  - IP地址查询工具或网站查询的公网IP地址不准确。

解决办法请参见RDS for MySQL或MariaDB TX如何定位本地公网IP地址。

#### 设置ECS安全组

ECS安全组是一种虚拟防火墙,用于控制安全组中的ECS实例的出入流量。在RDS白名单中添加 ECS安全组后,该安全组中的ECS实例就可以访问RDS实例。

关于ECS安全组的更多信息,请参见创建安全组。

注意事项

- · 支持ECS安全组的地域: 杭州、青岛、香港。
- ・您可以同时设置IP白名单和ECS安全组。IP白名单中的IP地址和安全组中的ECS实例都可以访问该RDS实例。
- · 目前仅支持添加一个ECS安全组。
- · 白名单中的ECS安全组的更新将实时应用到白名单。

#### 操作步骤

- 1. 登录RDS管理控制台。
- 2. 在页面左上角,选择实例所在地域。

| c                      | 管理控制台           | 😬 华东1(杭州) ▲                                    |                      |               |                      |            |                       |                 |
|------------------------|-----------------|------------------------------------------------|----------------------|---------------|----------------------|------------|-----------------------|-----------------|
|                        | 云数据库RDS         | 亚太<br>🍋 华北1 ( 青岛 )                             | 欧洲与美洲<br>¥¥ 英国(伦敦)   | ))声,有机会收获50元录 | E门槛产品代金券 <b>。</b> 立即 | 町点击进入!>    |                       |                 |
| =<br>•                 | 实例列表            | 🍋 华北2 (北京)<br>🍋 华北3 (张家日)                      | ■ 美国(硅谷) ■ 美国(弗吉尼亚)  |               |                      |            |                       |                 |
| <b>a</b> 5<br><b>a</b> | 回收站(1)<br>待处理事件 | 🂴 华北5(呼和浩特)<br>💴 华东1(杭州)                       | 💳 德国(法兰克福)<br>中东与印度  | 搜索            | ē. ♥标签               |            |                       |                 |
| ×                      | 历史事件            | 🍋 华东2(上海)<br>🍋 华南1(深圳)                         | ▶ 阿联酋 (迪拜) □ 印度 (孟买) | 运行状态(全部) ▼    | 创建时间                 | 实例类型(全部) ▼ | 数据库类型(全部) ▼           | 所在可用区           |
| *                      |                 | 🍓 香港                                           |                      | 运行中           | 2019-01-07 14:22     | 常规实例       | PostgreSQL 10.0       | 华东1(杭州)<br>可用区H |
| ම<br>ී                 |                 | 🎦 澳大利亚(悉尼)<br>💴 马来西亚(吉隆坡)                      |                      | 运行中           | 2018-12-25 14:18     | 只读实例       | SQL Server 2017 企业集群版 | 华东1(杭州)<br>可用区G |
| •                      |                 | <ul> <li>印度尼西亚(雅加达)</li> <li>日本(东京)</li> </ul> |                      | 运行中           | 2018-12-20 14:36     | 常规实例       | MySQL 5.7             | 华东1(杭州)<br>可用区F |
|                        |                 |                                                |                      | 运行中           | 2018-12-18 16:10     | 常规实例       | MySQL 5.6             | 华东1(杭州)<br>可用区F |

- 3. 找到目标实例,单击实例ID。
- 4. 在左侧导航栏中,选择数据安全性。
- 5. 单击添加安全组。

#### 6. 选中要添加的安全组,单击确定。

| e | 说明: |
|---|-----|
|---|-----|

带有VPC标识的ECS安全组为专有网络中的安全组。

相关API

| API                           | 描述           |
|-------------------------------|--------------|
| DescribeDBInstanceIPArrayList | 查看RDS实例IP白名单 |
| ModifySecurityIps             | 修改RDS实例IP白名单 |

### 5.2 申请外网地址

RDS支持两种地址:内网地址和外网地址。具体说明如下表所述。

#### 内网地址和外网地址

| 地址类型 | 说明                                                                                                    |  |  |
|------|----------------------------------------------------------------------------------------------------|--|--|
| 内网地址 | <ul> <li>默认提供内网地址。</li> <li>如果您的应用部署在ECS实例,且该ECS实例与RDS实例在同一地域,且网络类型相同,则RDS实例与ECS实例可以通过内网互通,无需申请外网地址。</li> <li>通过内网访问RDS实例时,安全性高,而且可以实现RDS的最佳性能。</li> </ul>          |  |  |
| 外网地址 | <ul> <li>外网地址需要手动申请,不需要时也可以释放。</li> <li>无法通过内网访问RDS实例时,您需要申请外网地址。具体场景如下:</li> <li>ECS实例访问RDS实例,且ECS实例与RDS实例位于不同地域,或者网络类型不同。</li> <li>阿里云以外的设备访问RDS实例。</li> </ul>    |  |  |
|      | <ul> <li>逆 说明:</li> <li>・申请外网地址和后续产生的公网流量暂不收费。</li> <li>・外网地址会降低实例的安全性,请谨慎使用。</li> <li>・为了获得更快的传输速率和更高的安全性,建议您将应用迁移到与您的RDS实例在同一地域且网络类型相同的ECS实例,然后使用内网地址。</li> </ul> |  |  |

#### 申请外网地址

1. 登录RDS管理控制台。

#### 2. 在页面左上角,选择实例所在地域。

| (-)    | 管理控制台                  | 🏭 华东1(杭州)▲                                                |                        |               |                  |            |                       |                 |
|--------|------------------------|-----------------------------------------------------------|------------------------|---------------|------------------|------------|-----------------------|-----------------|
|        | 云数据库RDS                | 亚太<br>9 华北1 ( 青岛 )                                        | 欧洲与美洲<br>¥¥ 英国(伦敦)     | ))声,有机会收获50元7 | E门槛产品代金券。立B      | 即点击进入!>    |                       |                 |
|        | 实例列表                   | 🍋 华北2 (北京)<br>🍋 华北3 (张家日)                                 | 📰 美国(硅谷)<br>🔤 美国(弗吉尼亚) |               |                  |            |                       |                 |
| @      | <b>回收站(1)</b><br>待处理事件 | 🍋 华北5(呼和浩特)<br>💴 华东1(杭州)                                  | 📕 德国(法兰克福)             | 搜索            | いたな              |            |                       |                 |
| e<br>x | 历史事件                   | 🎦 华东2(上海)<br>🎦 华南1(深圳)                                    | 中东与印度<br>■ 阿联酋(迪拜)     | 运行状态(全部) ▼    | 创建时间             | 实例类型(全部) ▼ | 数据库类型(全部) ▼           | 所在可用区           |
| 4      |                        | 2000 香港<br>500 新加坡                                        | ■■ µlē(盖头)             | 运行中           | 2019-01-07 14:22 | 常规实例       | PostgreSQL 10.0       | 华东1(杭州)<br>可用区H |
| ⊕<br>♂ |                        | 🌄 澳大利亚(悉尼)<br>💴 马来西亚(吉隆坡)                                 |                        | 运行中           | 2018-12-25 14:18 | 只读实例       | SQL Server 2017 企业集群版 | 华东1(杭州)<br>可用区G |
| •      |                        | <ul> <li>── ・ ・ ・ ・ ・ ・ ・ ・ ・ ・ ・ ・ ・ ・ ・ ・ ・ ・</li></ul> |                        | 运行中           | 2018-12-20 14:36 | 常规实例       | MySQL 5.7             | 华东1(杭州)<br>可用区F |
|        |                        |                                                           | -                      | 运行中           | 2018-12-18 16:10 | 常规实例       | MySQL 5.6             | 华东1(杭州)<br>可用区F |

- 3. 找到目标实例,单击实例ID。
- 4. 在左侧导航栏中选择数据库连接。
- 5. 单击申请外网地址。

| 数据库连接实例连接                                                                                                    |                                 |
|----------------------------------------------------------------------------------------------------|---------------------------------|
| 数据库连接                                                                                                    | 如何连接RDS 🤌 为什么连接不上 修改连接地址 申请外网地址 |
| 网络类型:                                                                                                    | 内网地址:                           |
| 内网跳口:                                                                                                    |                                 |
| the set is a present of the presence of the presence of the pr |                                 |
| 读写分离地址:                                                                                                    | 读写分离读曰:                         |
| 温馨揭示:请使用以上访问连接卑进行实例连接,VIP在业务维护中可能会变化。                                                                                                    |                                 |

6. 在弹出的对话框中, 单击确定。

外网地址生成成功。

 (可选)如果您要修改外网地址或端口号,单击修改连接地址,在弹出的对话框中设置外网地址 及端口号,然后单击确定。

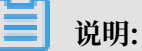

- ・连接地址前缀以小写字母开头, 8-64个字符, 支持字母、数字和连字符(-)。
- · 专有网络下,内外网地址的端口都无法修改。

### ・经典网络下,内外网地址的端口都支持修改。

| 修改连接地址 | >                                     | < |
|--------|---------------------------------------|---|
| 连接类型:  | 外网地址  ▼                               |   |
| 连接地址:  | ····································· |   |
| 端口:    | 3306<br>端口范围:1000~5999                |   |
|        | <b>确定</b> 取消                          |   |

#### 相关API

| API                              | 描述         |
|----------------------------------|------------|
| AllocateInstancePublicConnection | 申请实例的外网连接串 |

### 5.3 创建账号和数据库

本文介绍如何为RDS for MariaDB实例创建账号和数据库。

账号类型

RDS for MariaDB实例支持两种数据库账号:高权限账号和普通账号。您可以在控制台管理所有账号和数据库。

| 账号类型  | 说明                                                                                                    |
|-------|----------------------------------------------------------------------------------------------------|
| 高权限账号 | <ul> <li>· 只能通过控制台或API创建和管理。</li> <li>· 一个实例中只能创建一个高权限账号,可以管理所有普通账号和数据库。</li> <li>· 开放了更多权限,可满足个性化和精细化的权限管理需求,比如可按用户分配不同表的查询权限。</li> <li>· 拥有实例下所有数据库的所有权限。</li> <li>· 可以断开任意账号的连接。</li> </ul> |

| 账号类型 | 说明                                                                                                    |
|------|----------------------------------------------------------------------------------------------------|
| 普通账号 | <ul> <li>・可以通过控制台、API或者SQL语句创建和管理。</li> <li>・一个实例可以创建多个普通账号,具体的数量与实例内核有关。</li> <li>・需要手动给普通账号授予特定数据库的权限。</li> <li>・普通账号不能创建和管理其他账号,也不能断开其他账号的连接。</li> </ul> |

#### 创建高权限账号

- 1. 登录RDS控制台。
- 2. 在页面左上角,选择实例所在地域。

| Θ       | 管理控制台   | थ 华东1(杭州)▲                                     |                                |               |                    |            |                       |                 |
|---------|---------|------------------------------------------------|--------------------------------|---------------|--------------------|------------|-----------------------|-----------------|
|         | 云数据库RDS |                                                | 欧洲与美洲                          | ))声,有机会收获50元7 | 无门槛产品代金券。 <b>立</b> | 即点击进入!>    |                       |                 |
| 8       | 实例列表    | ● 平北1(肖岛)<br>● 华北2(北京)<br>                     | □ 美国(16家)<br>□ 美国(硅谷)          |               |                    |            |                       |                 |
| •<br>•  | 回收站(1)  | 🏜 华北3(张家口)<br>🍋 华北5(呼和浩特)                      | 🌉 美国 ( 弗吉尼亚 )<br>🚃 德国 ( 法兰克福 ) |               |                    |            |                       |                 |
| a       | 待处理事件   | 🏭 华东1(杭州)<br>💴 华东2(上海)                         | 中东与印度                          | 搜索            | ●标签                |            |                       |                 |
| ×       | 历史争件    | 🃒 华南1 ( 深圳 )                                   |                                | 运行状态(全部) 👻    | 创建时间               | 实例类型(全部) ▼ | 数据库类型(全部) ▼           | 所在可用区           |
| *       |         | 🍋 香港                                           |                                | 运行中           | 2019-01-07 14:22   | 常规实例       | PostgreSQL 10.0       | 华东1(杭州)<br>可用区H |
| ⊕<br>.~ |         | 🏪 澳大利亚(悉尼)<br>💴 马来西亚(吉隆坡)                      |                                | 运行中           | 2018-12-25 14:18   | 只读实例       | SQL Server 2017 企业集群版 | 华东1(杭州)<br>可用区G |
| •       |         | <ul> <li>印度尼西亚(雅加达)</li> <li>日本(左京)</li> </ul> |                                | 运行中           | 2018-12-20 14:36   | 常规实例       | MySQL 5.7             | 华东1(杭州)<br>可用区F |
|         |         |                                                | -                              | 运行中           | 2018-12-18 16:10   | 常规实例       | MySQL 5.6             | 华东1(杭州)<br>可用区F |

- 3. 找到目标实例,单击实例ID。
- 4. 在左侧导航栏中选择账号管理。
- 5. 单击创建账号。

| 基本信息   |      | ⑦ RDS控 | 制台操作指南 | 曩作指引                    | 登录数据库 | 迁移数据库 | 重启实例 | 备份实例 | C 刷新  | := |
|--------|------|--------|--------|-------------------------|-------|-------|------|------|-------|----|
| 账号管理 1 |      |        |        |                         |       |       |      |      |       |    |
| 数据库管理  | 账号管理 |        |        |                         |       |       |      |      |       |    |
| 数据库连接  | 用户账号 |        |        |                         |       |       |      |      | 2     |    |
| 监控与报警  |      |        |        |                         |       |       |      | 刷彩   | f 创建奥 | 胀号 |
| 数据安全性  | 账号   | 类型     | 状态     | 所属数                     | 如据库   |       | 账号描述 |      |       | 操作 |
| 服务可用性  |      |        |        |                         |       |       |      |      |       |    |
| 日志管理   |      |        |        | <ol> <li>没有i</li> </ol> | 查询到符合 | 条件的记录 |      |      |       |    |

#### 6. 设置以下参数:

| 参数    | 说明                                                                                           |
|-------|----------------------------------------------------------------------------------------------|
| 数据库账号 | 填写账号名称。要求如下:<br>•以字母开头,以字母或数字结尾;<br>•由小写字母、数字或下划线组成;<br>•长度为2~16个字符。                         |
|       | <ul> <li>说明:</li> <li>如果创建的高权限账号的账号名与已有的普通账号的账号名相同,则原来的</li> <li>普通账号会被替换为该高权限账号。</li> </ul> |
| 账号类型  | 此处选择高权限账号。                                                                                   |
| 密码    | 设置账号密码。要求如下:<br>• 长度为8~32个字符。<br>• 由大写字母、小写字母、数字、特殊字符中的任意三种组成。<br>• 特殊字符为!@#\$%^&*()_+-=     |
| 确认密码  | 再次输入密码。                                                                                      |
| 备注说明  | 备注该账号的相关信息,便于后续账号管理。最多支持256个字符。                                                              |

7. 单击确定。

#### 重置高权限账号

如果高权限账号自身出现问题,比如权限被意外回收(REVOKE ),您可以通过重置账号权限的 方法恢复。

- 1. 登录RDS控制台。
- 2. 在页面左上角,选择实例所在地域。

| c)           | 管理控制台           | 🈬 华东1(杭州) ▲                                                                                       |                                                                                    |                  |                                      |              |                                          |                                    |
|--------------|-----------------|---------------------------------------------------------------------------------------------------|------------------------------------------------------------------------------------|------------------|--------------------------------------|--------------|------------------------------------------|------------------------------------|
|              | 云数据库RDS<br>实例列表 | 亚大<br>2011年 学本社(青岛)<br>2011年 学社2(北京)<br>2011年 学社2(张家口)                                            | 欧洲与美洲<br>米、英国(伦敦)<br>4月 美国(建谷)<br>4月 (弗吉尼亚)                                        | ∑声,有机会收获50元;     | 无门槛产品代金券。立                           | 即点击进入!>      |                                          |                                    |
| 4)<br>6<br>X | 待处理事件<br>历史事件   | <ul> <li>华北5(呼和浩特)</li> <li>华东1(杭州)</li> <li>华东2(上海)</li> <li>华东2(上海)</li> <li>华南1(深圳)</li> </ul> | <ul> <li>→ 德国(法兰克福)</li> <li>中东与印度</li> <li>→ 阿联酋(迪拜)</li> <li>→ 印度(孟买)</li> </ul> | 捜査<br>运行状态(全部) ▼ | ▶ ● ● 标签<br>创建时间                     | 实例类型(全部) ▼   | 数编库类型(全部) ▼                              | 所在可用区                              |
| .▲<br>⊕<br>* |                 | <ul> <li>■ 日/8</li> <li>● 新加坡</li> <li>● 澳大利亚(悉尼)</li> <li>● 马来西亚(吉隆坡)</li> </ul>                 |                                                                                    | 运行中运行中           | 2019-01-07 14:22<br>2018-12-25 14:18 | 常规实例<br>只读实例 | PostgreSQL 10.0<br>SQL Server 2017 企业集群版 | 半京1(初州)<br>可用区H<br>华东1(杭州)<br>可用区G |
| •            |                 | <ul> <li>● 印度尼西亚(雅加达)</li> <li>● 日本(东京)</li> </ul>                                                |                                                                                    | 运行中              | 2018-12-20 14:36<br>2018-12-18 16:10 | 常规实例         | MySQL 5.7<br>MySQL 5.6                   | 华东1(杭州)<br>可用区F<br>华东1(杭州)<br>可用区F |

- 3. 找到目标实例,单击实例ID。
- 4. 在左侧导航栏中,选择账号管理。
- 5. 单击高权限账号右侧的重置账号权限。

| 账号管理 |       |    |       |           |        |       |     |
|------|-------|----|-------|-----------|--------|-------|-----|
| 用户账号 |       |    |       |           |        |       |     |
|      |       |    |       |           | 5      | 副新 🔒  | 建账号 |
| 账号   | 类型    | 状态 | 所属数据库 | 账号描述      |        |       | 操作  |
| 1000 | 普通账号  | 激活 | •     | 暫无        | 重置密码   | 修改权限  | 删除  |
| -    | 普通账号  | 激活 |       | versions. | 重置密码   | 修改权限  | 删除  |
|      | 普通账号  | 激活 |       | 暂无        | 重置密码   | 修改权限  | 删除  |
|      | 高权限账号 | 激活 | •     | 暂无        | 重置密码 重 | 置账号权限 | 删除  |

6. 输入高权限账号密码,重置账号权限。

#### 创建普通账号

- 1. 登录RDS控制台。
- 2. 在页面左上角,选择实例所在地域。

| 6)     | 管理控制台                  | 🏭 华东1(杭州) ▲                                        |                             |              |                  |            |                       |                 |
|--------|------------------------|----------------------------------------------------|-----------------------------|--------------|------------------|------------|-----------------------|-----------------|
|        | 云数据库RDS                | 亚太<br>2011 华北1 ( 青岛 )                              | 欧洲与美洲<br>¥¥ 英国(伦敦)          | )声,有机会收获50元开 | 記门槛产品代金券。立即      | □点击进入!>    |                       |                 |
|        | 实例列表                   | 🍋 华北2 (北京)<br>📒 华北3 (张家日)                          | 📰 美国(硅谷)<br>📰 美国(弗吉尼亚)      |              |                  |            |                       |                 |
| @)     | <b>回收站(1)</b><br>待处理事件 | थ <b>华北5(呼和浩特)</b><br>थ  华东1(杭州)                   | 📕 德国(法兰克福)<br>中东与印度         | 搜索           | ●标签              |            |                       |                 |
| ×      | 历史事件                   | 🍋 华东2(上海)<br>🍋 华南1(深圳)                             | ▶ 阿联酋 ( 迪拜 )<br>■ 印度 ( 孟买 ) | 运行状态(全部) 👻   | 创建时间             | 实例类型(全部) ▼ | 数据库类型(全部) ▼           | 所在可用区           |
| *      |                        | 🍋 香港<br>🍋 新加坡                                      |                             | 运行中          | 2019-01-07 14:22 | 常规实例       | PostgreSQL 10.0       | 华东1(杭州)<br>可用区H |
| ම<br>ඊ |                        | 警 澳大利亚(悉尼)<br>🕮 马来西亚(吉隆坡)                          |                             | 运行中          | 2018-12-25 14:18 | 只读实例       | SQL Server 2017 企业集群版 | 华东1(杭州)<br>可用区G |
| •      |                        | <ul> <li>一 印度尼西亚(雅加达)</li> <li>● 日本(东京)</li> </ul> |                             | 运行中          | 2018-12-20 14:36 | 常规实例       | MySQL 5.7             | 华东1(杭州)<br>可用区F |
|        |                        | =                                                  |                             | 运行中          | 2018-12-18 16:10 | 常规实例       | MySQL 5.6             | 华东1(杭州)<br>可用区F |

- 3. 找到目标实例,单击实例ID。
- 4. 在左侧导航栏中选择账号管理。

### 5. 单击创建账号。

| 基本信息   |      | ⑦ RDS | 空制台操作指南 | <b>操作指引</b> 登录数据库          | 迁移数据库  | 重启实例 | 备份实例 | C 刷新 :≣ |
|--------|------|-------|---------|----------------------------|--------|------|------|---------|
| 账号管理 1 |      |       |         |                            |        |      |      |         |
| 数据库管理  | 账号管理 |       |         |                            |        |      |      |         |
| 数据库连接  | 用户账号 |       |         |                            |        |      |      | 2       |
| 监控与报警  |      |       |         |                            |        |      | 刷新   | 创建账号    |
| 数据安全性  | 账号   | 类型    | 状态      | 所属数据库                      |        | 账号描述 |      | 操作      |
| 服务可用性  |      |       |         |                            |        |      |      |         |
| 日志管理   |      |       |         | <ol> <li>没有查询到符</li> </ol> | 合条件的记录 |      |      |         |

6. 设置以下参数:

| 参数    | 说明                                                           |
|-------|--------------------------------------------------------------|
| 数据库账号 | 填写账号名称。要求如下:                                                 |
|       | ・以字母开头,以字母或数字结尾;                                             |
|       | <ul> <li>・ 田小写字母、数字或下划线组成;</li> <li>・ 长度为2~16个字符。</li> </ul> |
| 账号类型  | 此处选择普通账号。                                                    |
| 授权数据库 | 为该账号授予一个或多个数据库的权限。本参数可以留空,在创建数据库时再<br>给账号 <mark>授权</mark> 。  |
|       | a. 从左侧选中一个或多个数据库,单击授权添加到右侧。                                  |
|       | b. 在右侧框中,为某个数据库选择读写、只读、仅DDL或仅DML。                            |
|       | 如果要为多个数据库批量设置相同的权限,则单击右侧框里右上角的按                              |
|       | 钮,如全部设读写。                                                    |
|       | <b>Г</b> жи.                                                 |
|       | L=                                                           |
|       | 成全部设只读。                                                      |
| 密码    | 设置账号密码。要求如下:                                                 |
|       | │<br>・ 长度为8~32个字符。                                           |
|       | ・由大写字母、小写字母、数字、特殊字符中的任意三种组成。                                 |
|       | ・ 特殊字符为!@#\$%^&*()_+-=                                       |
| 确认密码  | 再次输入密码。                                                      |
| 备注说明  | 非必填。备注该账号的相关信息,便于后续账号管理。最多支持256个字符。                          |

7. 单击确定。

#### 创建数据库

- 1. 登录RDS控制台。
- 2. 在页面左上角,选择实例所在地域。

| C-)     | 管理控制台          | ല 华东1(杭州) ▲                                                           |                            |                   |                          |                    |                                |                          |
|---------|----------------|-----------------------------------------------------------------------|----------------------------|-------------------|--------------------------|--------------------|--------------------------------|--------------------------|
|         | 云数据库RDS        | 亚太<br>🍋 华北1 ( 青岛 )                                                    | 欧洲与美洲<br>¥¥ 英国(伦敦)         | )声,有机会收获50元录      | 印槛产品代金券。立即               | 叩点击进入!>            |                                |                          |
| •       | 实例列表<br>回收站(1) | 100 华北2(北京)<br>100 华北3(张家日)                                           | ■ 美国(硅谷) ■ 美国(井吉尼亚)        |                   |                          |                    |                                |                          |
| 8)<br>0 | 待处理事件          | <ul> <li>2 华北5(呼和浩特)</li> <li>2 华东1(杭州)</li> <li>2 华东2(上海)</li> </ul> | ■ 德国(法兰完福) 中东与印度 ■ 阿联芮(油荘) | 搜索                | ●标签                      |                    |                                |                          |
| ×       | //J2C#1+       | 1999 华南1(深圳)<br>1999 香港<br>1999 新hatit                                |                            | 运行状态(全部) ▼<br>运行中 | 创建时间<br>2019-01-07 14:22 | 实例类型(全部) ▼<br>常规实例 | 数据库类型(全部) ▼<br>PostgreSQL 10.0 | 所在可用区<br>华东1(杭州)<br>可用区H |
| ⊕<br>♂  |                | <ul> <li>新加坡</li> <li>澳大利亚(悉尼)</li> <li>马来西亚(吉隆坡)</li> </ul>          |                            | 运行中               | 2018-12-25 14:18         | 只读实例               | SQL Server 2017 企业集群版          | 华东1(杭州)<br>可用区G          |
| •       |                | <ul> <li>一 印度尼西亚(雅加达)</li> <li>● 日本(东京)</li> </ul>                    |                            | 运行中               | 2018-12-20 14:36         | 常规实例               | MySQL 5.7                      | 华东1(杭州)<br>可用区F          |
|         |                | =                                                                     |                            | 运行中               | 2018-12-18 16:10         | 常规实例               | MySQL 5.6                      | 华东1(杭州)<br>可用区F          |

- 3. 找到目标实例,单击实例ID。
- 4. 在左侧导航栏中,选择数据库管理。
- 5. 单击创建数据库。

| 基本信息    |          | Ċ     | ② RDS控制台操作指南 | 操作指引 | 登录数据库 | 迁移数据库 | 重启实例 | 备份实例 | <b>C</b> 刷新 <b>:</b> ≣ |
|---------|----------|-------|--------------|------|-------|-------|------|------|------------------------|
| 账号管理    |          |       |              |      |       |       |      |      |                        |
| 数据库管理 1 | │数据库管理 🍟 |       |              |      |       |       |      | ℃刷新  | 创建数据库                  |
| 数据库连接   | 数据库名     | 数据库状态 | ÷            | 2符集  | 绑定账号  |       | 描述   |      | と操作                    |
| 监控与报警   |          | 运行中   | ut           | tf8  |       |       | 暂无   |      | 删除                     |
| 数据安全性   |          |       |              |      |       |       |      |      |                        |

6. 设置以下参数。

| 参数                | 说明                                                                                       |
|-------------------|------------------------------------------------------------------------------------------|
| 数据<br>库(DB)名<br>称 | <ul> <li>・以字母开头,以字母或数字结尾;</li> <li>・由小写字母、数字、下划线或中划线组成;</li> <li>・长度为2~64个字符。</li> </ul> |
| 支持字符集             | 选择utf8、gbk、latin1或utf8mb4。                                                               |
| 授权账号              | 选中需要访问本数据库的账号。本参数可以留空,在创建数据库后再修改账号<br>权限。                                                |
|                   | <ul><li>说明:</li><li>此处只会显示普通账号,因为高权限账号拥有所有数据库的所有权限,不需</li><li>要授权。</li></ul>             |
| 账号类型              | 选择要授予账号的权限:读写、只读、仅DDL或仅DML。                                                              |

| 参数   | 说明                                          |
|------|---------------------------------------------|
| 备注说明 | 非必填。用于备注该数据库的相关信息,便于后续数据库管理,最多支持256<br>个字符。 |

### 7. 单击确定。

### 相关API

| API            | 描述    |
|----------------|-------|
| CreateAccount  | 创建账号  |
| CreateDatabase | 创建数据库 |

# 6 连接实例

#### 前提条件

已完成创建实例、设置白名单和创建账号等操作。

如果连接失败,请参见解决无法连接实例问题。

#### 使用客户端连接实例

您可以使用任何通用的MySQL数据库客户端连接到RDS for MariaDB实例。以下以MySQL-Front 为例。

- 1. 启动MySQL-Front客户端。
- 2. 在连接管理对话框中, 单击新建。

| 连接管理       | <b>X</b> |
|------------|----------|
| 连接管理<br>名称 | 上次登录     |
|            |          |
|            |          |
| 新建         | 删除       |
|            | 打开 关闭    |

3. 输入要连接的RDS实例信息,然后单击确定。

| 参数 | 说明                        |
|----|---------------------------|
| 名称 | 连接数据库的任务名称。若不填,默认与Host一致。 |

| 参数   | 说明                                                                                                    |  |
|------|----------------------------------------------------------------------------------------------------|--|
| Host | 输入RDS实例的内网地址或外网地址。                                                                                                    |  |
|      | <ul> <li>· 若您的客户端部署在ECS实例上,且ECS实例与要访问的RDS实例的地域、网络类型相同,请使用内网地址。例如ECS实例和RDS实例都是华东1的专有网络实例,使用内网地址连接能提供安全高效的访问。</li> <li>· 其它情况只能使用外网地址。</li> </ul> |  |
|      | 查看RDS实例的内外网地址及端口信息的步骤如下:                                                                                                    |  |
|      | a. 登录RDS管理控制台。                                                                                                    |  |
|      | b. 在页面左上角,选择实例所在地域。                                                                                                    |  |
|      | c. 找到目标实例,单击实例ID。                                                                                                    |  |
|      | d. 在基本信息栏中,即可查看内外网地址及内外网端口信息。                                                                                                    |  |
|      | 基本信息                                                                                                    |  |
|      | 实例ID: m2                                                                                                    |  |
|      | 地域可用区:华东1可用区F                                                                                                    |  |
|      | 内网地址: rm-1, 1, 1, 1, 1, 1, 1, 1, 1, 1, 1, 1, 1, 1                                                                                               |  |
|      | 外网地址: mariadb.rds.aliyuncs.com                                                                                                    |  |
|      |                                                                                                    |  |
| 端口   | ・ 若使用内网连接,需输入RDS实例的内网端口。                                                                                                    |  |
|      | ・ 若使用外网连接,需输入RDS实例的外网端口。                                                                                                    |  |
| 用户   | 要访问RDS实例的账号名称。                                                                                                    |  |
| 密码   | 以上账号的密码。                                                                                                    |  |

4. 在连接管理对话框中,选中刚才创建的连接,单击打开。

若连接信息无误,即会成功连接实例。

| 4 连接管理 |      | X  |
|--------|------|----|
| 连接管理   |      |    |
| 名称     | 上次登录 |    |
|        | ???  |    |
|        |      |    |
|        |      |    |
|        |      |    |
|        |      |    |
| 新建     | 删除   | 属性 |
|        |      |    |
|        | +777 |    |
|        | 1768 |    |

连接失败的解决办法

请参见解决无法连接实例问题。